# UXDI Note-taking

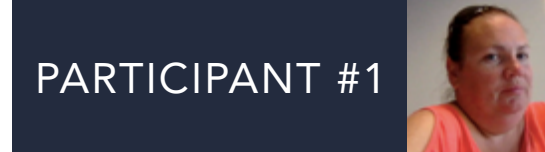

## General background

- Married **full time** mum to 3 kids and carer to elderly mother.
- Primarily accesses internet on phone, occasionally on laptop.
- Lots of travel and other apps on phone. Always uses a products app if available.
- Travels for **leisure**, family holiday to Europe once a year.
- Responsible for booking flights and organising holiday for entire family.
- When booking flights, **price** and **timings** most important factors.

# Last flight booking

- Family holiday to Amsterdam.
- Compared prices by searching through different apps on phone, rather than using Skyscanner.
- Booked holiday directly on RyanAir app, as it was the **cheapest** option.
- Price most important factor, but would consider paying a little extra for a reasonable flight time (for kids).
- Discusses flight prices and timings with husband face-to-face while booking.

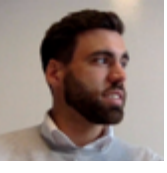

## General background

- Single **hospitality manager** living in Dublin.
- Primarily accesses internet on phone, occasionally on laptop.
- Uses lots of apps, including travel apps such as Skyscanner.
- Travels for **business** and **leisure**. Main office in London, so Dubin > London common flight.
- Travels 3 times a year, generally to Europe, uses Skyscanner to compare prices.
- When booking flights, **timings** are most important, followed by **price**.

# Last flight booking

- Work flight to London, booked for multiple people on different days.
- Checked Skyscanner for prices, and booked outward with RyanAir, inbound with Aer Lingus.
- An additional 2 colleagues were also booked onto trip with Aer Lingus phone app .
- Communicated flight booking to colleagues by **sending screenshots** of info and QR booking code.

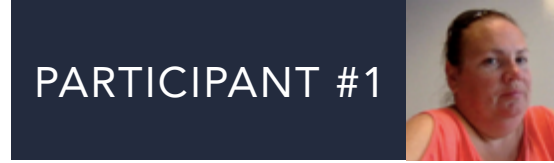

## Cork > Faro booking task

• Use Aer Lingus app to book flights for **2 people** from **Cork to Faro** during half term break (**Mon 28th Oct - Fri 1st November)**. Flights can be during the weekends around this break, preference is to depart on Saturday.

# Aer Lingus homepage

- Participant #1 clicks 'book a flight' **straight away**.
- Scrolls down list of departing destinations rather than type in 'Cork'.
- Adds 2 passengers and chooses Saturday 26th October 2nd November dates.
- Only one flight is shown, so must only be one option for that day.

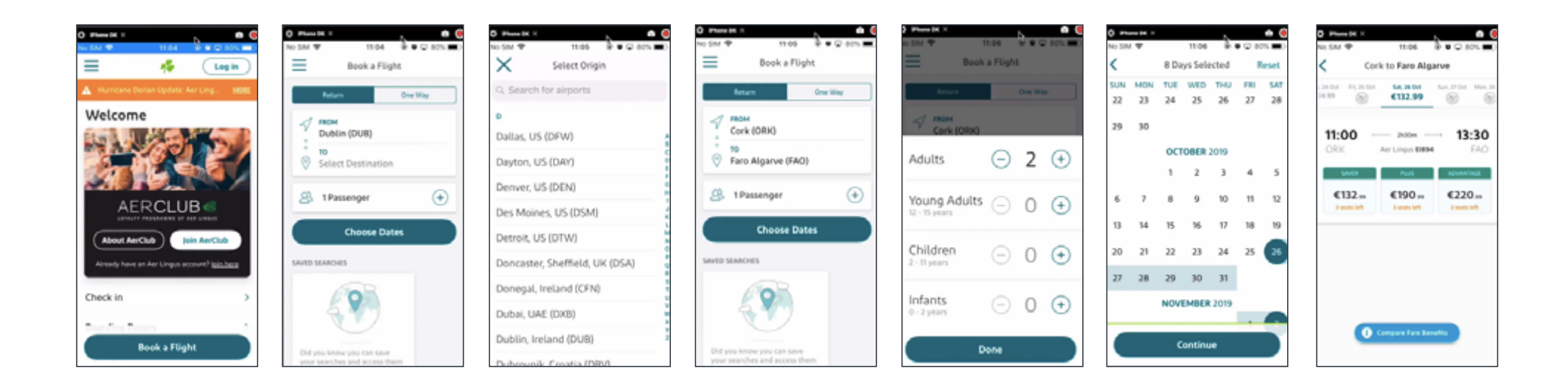

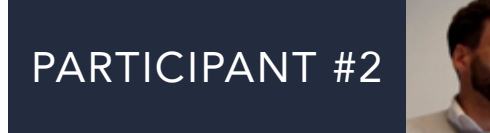

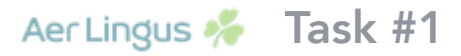

## Cork > Faro booking task

• Use Aer Lingus app to book flights for **2 people** from **Cork to Faro** during half term break (**Mon 28th Oct - Fri 1st November**). Flights can be during the weekends around this break, preference is to depart on Saturday.

## Aer Lingus homepage

- Didn't notice 'book a flight' button straight away, was about to click menu to find it.
- Changes departing destination by typing rather than scrolling as "quicker". Adds 2 people.
- Clicks calender to select dates. Notes **helpful** that days of the week are listed.
- When selecting outward date would **expect** to go to **another screen** to select return.
- Only one flight is shown, so must only be one option for that day.

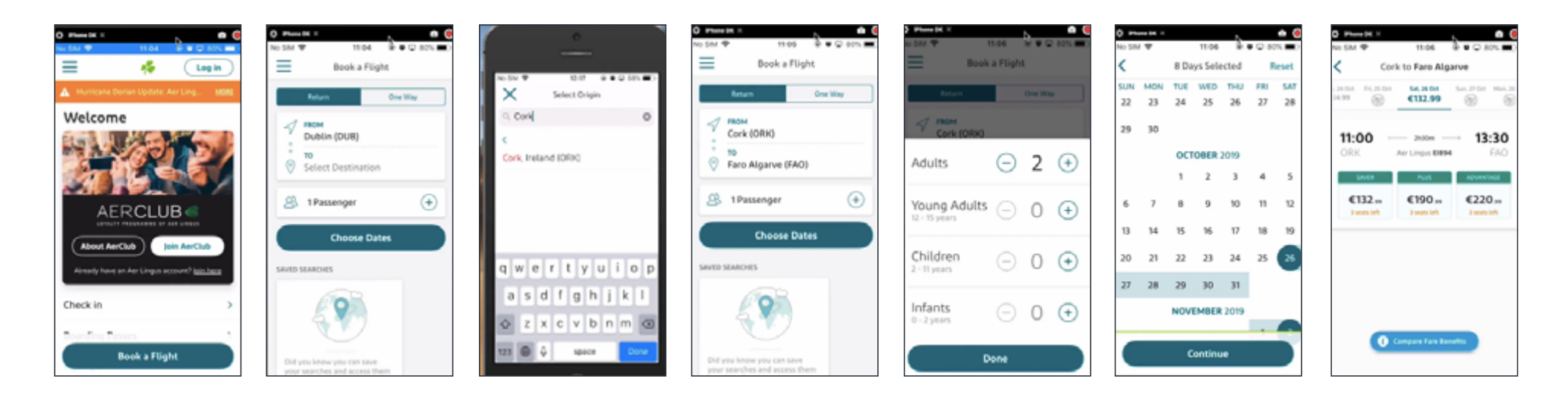

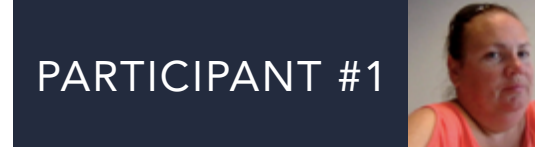

- On available flight, participant #1 unsure of difference between fare options.
- Presumes you click 'plus' for info, but this selects fare option and continues to return flights.
- Participant #1 **confused** so goes back a step, and finds button that says 'compare fare benefits' at bottom of screen which was **missed the first time around**.
- When clicking on 'compare fare benefits' notes there is a lot of reading to do, and would be more inclined to just pay for 'saver' flight and then add bag on separately after if needed.
- If upgrade benefits were **better highlighted** on initial screen, she would be more inclined to select one.
- Participant #1's mental model tells her that days with grey plane icons means no flights available.
- Participant #1 selected 'saver' fare option for both departing and return flights.

| o SIM ♥<br>Cork t                                      | 11:06<br>to Fare Alg | arve        | 0 Bhore DK ×<br>No SIM ♥<br>X Fare | 11:09<br>Benef | а <b>.</b><br>в | Q 80      | • (      |
|--------------------------------------------------------|----------------------|-------------|------------------------------------|----------------|-----------------|-----------|----------|
| 11:00                                                  | 64,36.04<br>€132.99  | 13:30       | Economy                            | 1              | 1               | Advantage | Antere d |
| ORK A                                                  | r Lingus BMH         | EA0         | Cabin bag                          | ~              | ~               | ~         | v        |
| 54418                                                  | 8.05                 | ADVANTAGE   | Collect Avios points               | ~              | ~               | ~         | ÷        |
| €132.∞                                                 | €190.»               | €220,»      | Earn Tier Credits                  | ~              | ~               | ~         | ~        |
| 3 seats left                                           | 3 seats left         | Discussion. | Checked bag (1 × 20k               | ¢3             | 2               | ~         |          |
|                                                        |                      |             | Advance seat selection             |                | ~               | ~         | ~        |
|                                                        |                      |             | Priority boarding                  |                | ~               | ~         | 5        |
|                                                        |                      |             | Standby for earlier fil            | ghts           | ~               | $\sim$    | ~        |
|                                                        |                      |             | No change fee'                     |                |                 | ~         | .,       |
| Eligible for refund <sup>4</sup>                       |                      |             |                                    |                |                 | ~         | ~        |
| Lounge access (available at selected<br>airports only) |                      |             |                                    |                | lected          | 2         | ~        |

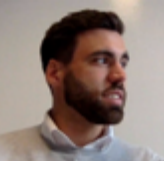

- On available flight, participant #2 unsure of difference between fare options.
- Doesn't notice 'compare fare benefits' button throughout process.
- Notes a little info under prices to explain what you're paying extra for would be helpful.
- Presumes you click 'saver' for more info, but this selects fare option and continues to return flights.
- Participant #2 **confused** as this was not what he expected.
- Notes when taken through to select flights a **title** of outbound and return flights would be helpful.
- Selects saver option for both flights.

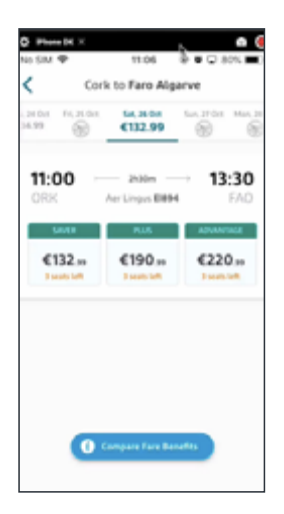

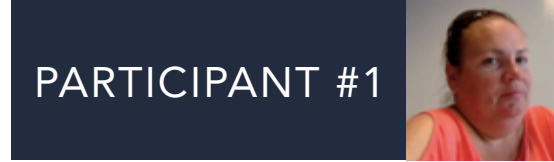

- Screen shows the flight summary and prices for one person, but a total cost amount for two people at the bottom of page. This is understood by participant #1.
- There is an option to save or share search, participant #1 notes that she wouldn't generally do this, but would expect to be able to share via Whatsapp, which you can,

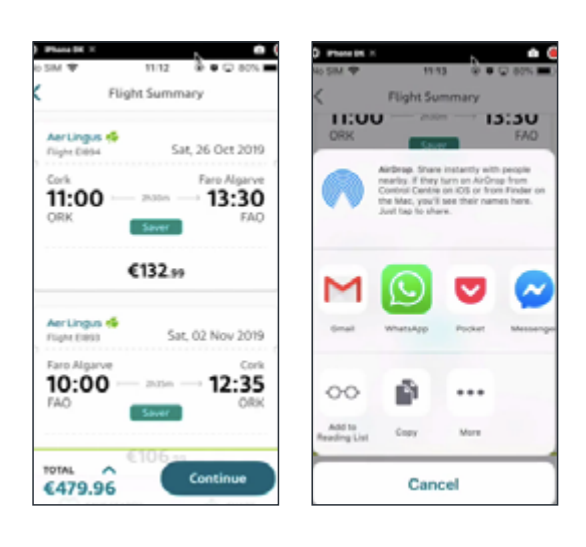

- Found process of **task #1 easy**, app was easy to navigate.
- She didn't have to input a lot of information, which was good.
- Would have **expected to see a break down of fare differences** that could be **quickly taken in at a glance**, and in her opinion this would make users more likely to upgrade.

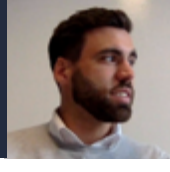

- When looking at flight summary mentions clear inbound/outbound flight header would be helpful,
- Participant #2 would expect to be able to share search via WhatsApp.
- Generally wouldn't save search, as wary about app putting flight prices up as knows he's interested.
- Notes that the app automatically saves search when clicking share button.
- Notices 'compare fare benefits' button after task ends notes it is a very small button, and space under flights should/could be used to display this information

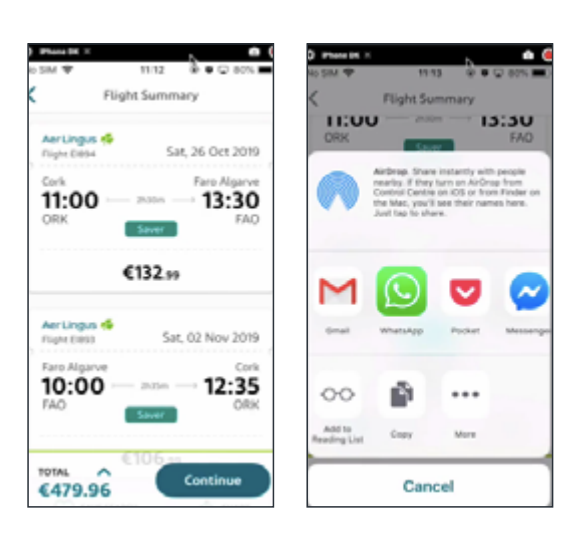

- Good experience, **straightforward clean app** what you need is there.
- Only confusion between the different types of flight fares
- Didn't expect app to jump straight to flights when clicking 'saver'.

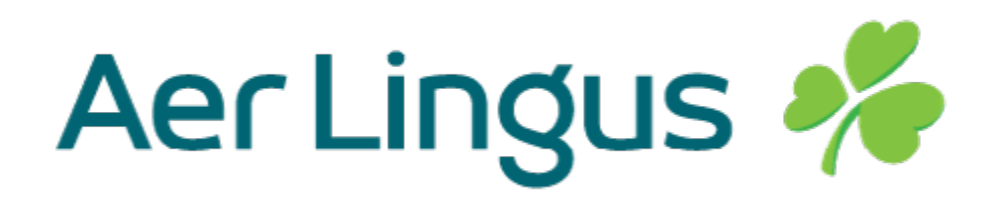

## Main points of action

• Both participants confused by difference in fare prices, and would be more likely to upgrade if they were laid out clearly.

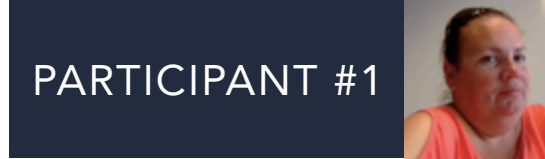

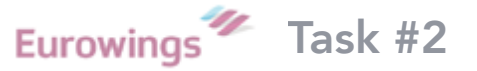

#### London > Barcelona booking task

• Use Eurowings app to book flights for 2 people from London to Barcelona during half term break (Mon 28th Oct -

Fri 1st Nov). Flights can be during the weekends around this break, preference is to depart on Saturday.

#### **Eurowings homepage**

- Presented with a lot of options. Participant #1 is inclined to click on either 'low fare' calendar or 'book flights'. Other options (flight tracker/re-book) are **irrelevant** at this stage.
- Participant #1 clicks 'low fare calendar', selects Stansted > Barcelona, and adds 2 passengers.

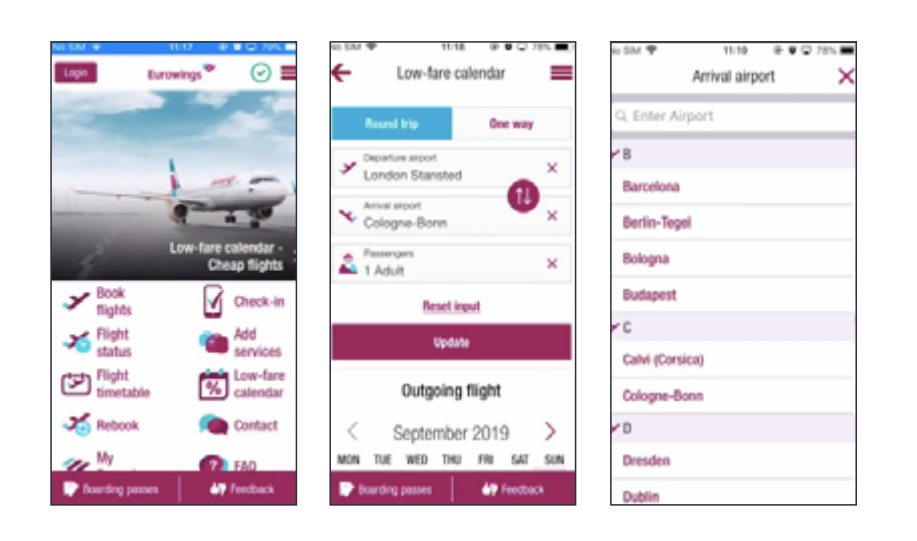

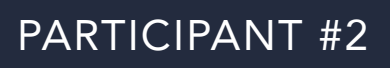

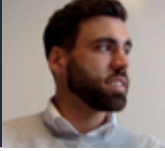

## London > Barcelona booking task

• Use Eurowings app to book flights for 2 people from London to Barcelona during half term break (Mon 28th Oct -

Fri 1st Nov). Flights can be during the weekends around this break, preference is to depart on Saturday.

## **Eurowings homepage**

- Straight away mentions that the homepage is **cluttered**.
- Selects 'book flights' option. Selects London (all airports.) and Barcelona.
- Inputs flights the wrong way around, uses switch button to correct this.

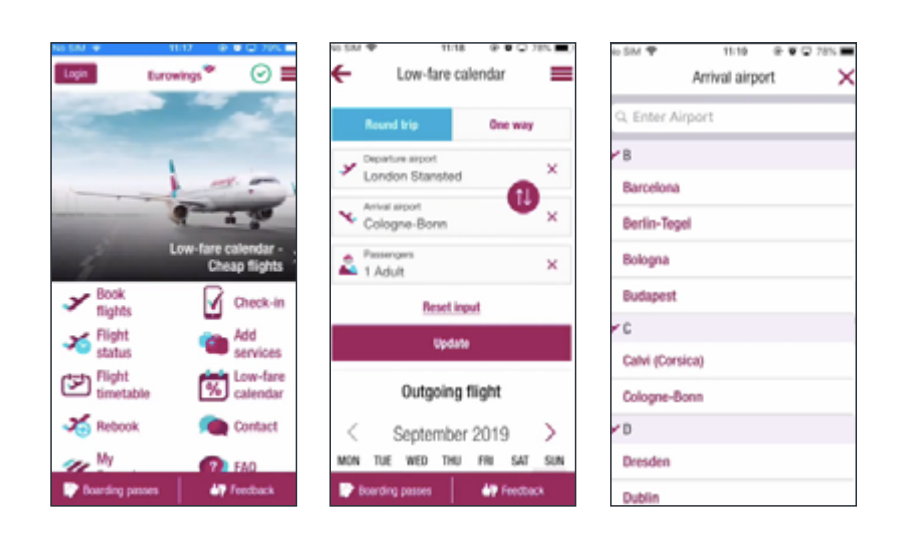

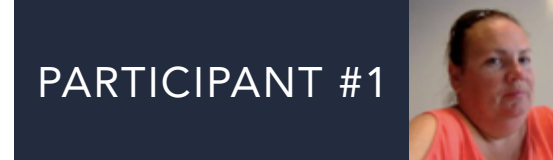

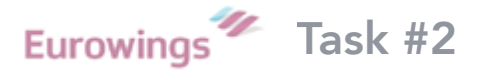

- Scrolls down and selects 26th October on calendar, but is then **confused** for a while about the next step there is no return flights button?.
- Eventually sees that if you scroll down further the return flight is **underneath** outbound flight.
- Selects return date, but **not getting a book flights button. Confused**. Scrolls back up to top of page and clicks update. Realises there is no return flights on selected day as no price appears.
- Tries searching for flights from Heathrow instead, this time flights available so able to clicks 'book flights'.

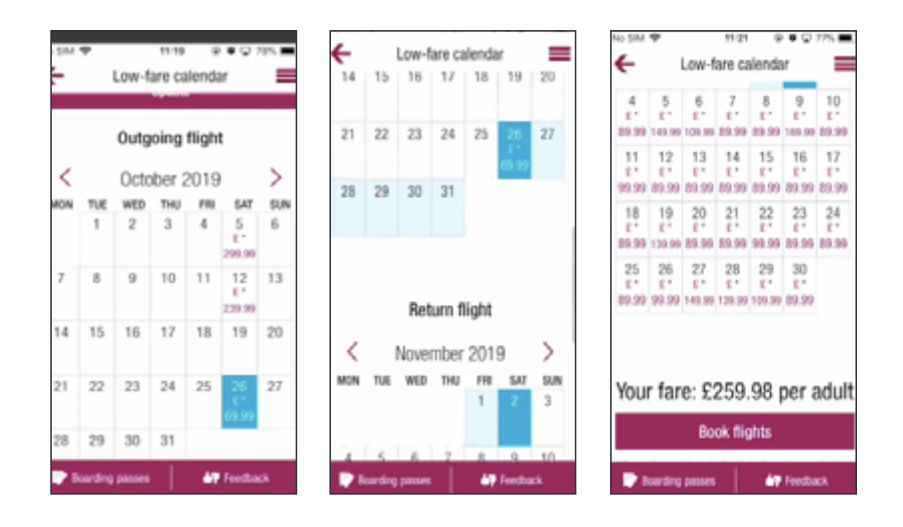

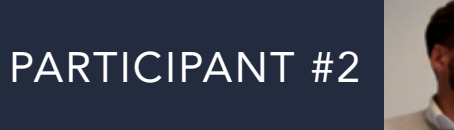

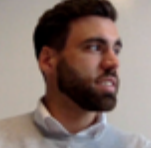

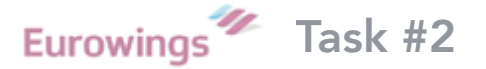

- On selecting calendar dates notes it is **bigger** than Aer Lingus.
- Likes that this app titles return flight / outbound flight at top of page to make it clearer.
- Updates to 2 adults and clicks search.

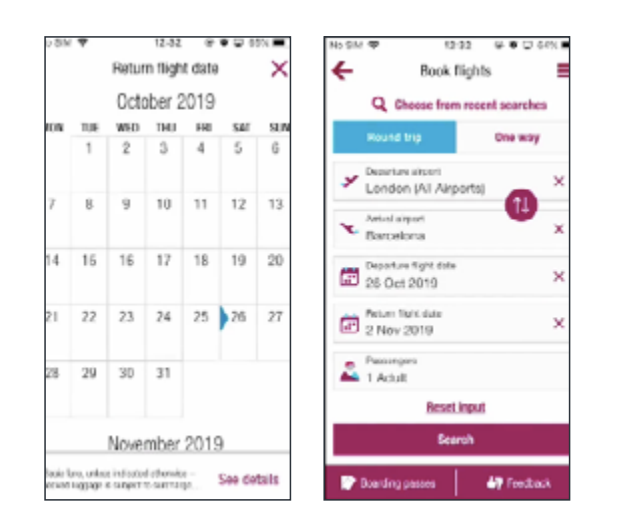

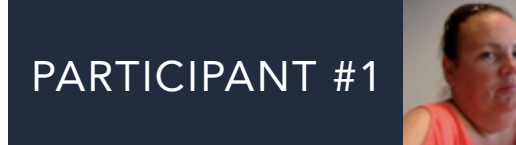

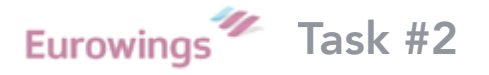

- Before booking, participant #1 would like to compare fares with that of 'book flights' option on homepage.
- Under 'book flights' button you are given the option to choose all London airports, which is helpful.
- App **remembers** her search dates from 'low fare calendar' search, **forgets** number of passengers.
- Selects flights, app takes a long time to load. Didn't realise you had to click on each flight to select it first.
- Upon clicking is presented with fare options (icons and minimal text), **prefers this way of presenting info** to Aer Lingus app. Is **more inclined to click 'smart' fare** as can easily see what extra £30 will get her.
- Notes that it would be helpful to be able to view currently in Euros.
- Selects 'Smart' fare option for both flights. Notes not much difference in price from 'low fare calendar' page.

| No SAM ♥                                                                                                    | 11:22<br>Book flights                                                                     | 0 . 0 775                                                 | ÷                                                                                      | Book flights                                                                                                    | -                                                                                             |
|----------------------------------------------------------------------------------------------------|-------------------------------------------------------------------------------------------|-----------------------------------------------------------|----------------------------------------------------------------------------------------|----------------------------------------------------------------------------------------------------|-----------------------------------------------------------------------------------------------|
| Choose (<br>London (All Airpo                                                                                                    | departur<br>rts) → Barce                                                                  | e flight<br>Iona (BCN)                                    | Storedon Stansted<br>8:00 AM                                                           | 7.                                                                                                    | Darcelora<br>1:50 PM                                                                          |
| Fri 25.10.                                                                                                    | Sat 26.10.<br>tun 000.00                                                                  | Sun 27.10.<br>tun £140.09                                 | () EW355                                                                               |                                                                                                    | 1.6top (04.604)                                                                               |
| London Stansted<br>8:00 AM S<br>0 EVSSS<br>ECOS AM S<br>0 EVSSS                                                                                    | Barcolor<br>1:50 PI<br>1 Shop-194.50<br>1:35 PM                                           | M Plank<br>M £69                                          | BASIC   Hand Lugg  Coton-carring  parameters to high  copyoid  Backing of  Carcollatic | age (5 kg. 55 x<br>a of tens, of tend i<br>to tooked to a ne<br>helk your hend kg<br>hanges: Suncha<br>m: Cannot be a | E69.99<br>40 x 23cm)<br>kggge cannol be<br>any booked to<br>gage in for hes.<br>righ<br>added |
| <ul> <li>Boolable for extra<br/>cancellations are p<br/>departure</li> <li>Seat availability re<br/>above.</li> <li>Availability not gu</li> </ul> | a fee, booking cha<br>sermitted up until t<br>fers solely to the p<br>ananteed at all air | nges and<br>the end of the d<br>price indicated<br>parts. | Petundate<br>SMART ①                                                                   | is taxes and fee                                                                                                    | es<br>£98.99                                                                                  |

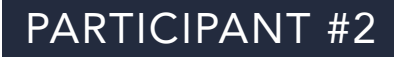

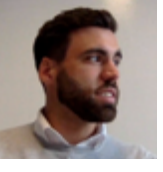

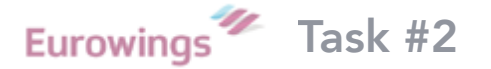

- Only one option available to fly from Stansted.
- Confused/frustrated about why greyed out flight below is showing if not available.
- Clicks on outward flight to select it and is presented with fare options. Much **clearer** than other app.
- **Confused** as to why 'biz class' option would be visible up if not available.
- Selects smart fare, yet app still asks for return flight selection. Participant #2 confused.
- Clicks 'one way' as unsure why option is there, and is asked to add a flex option. **Confused** as seems to now have lost return flight. Clear what flex option is, but wouldn't select it as expensive.
- Goes back to previous page, scrolls down, finds return flight and selects smart option.

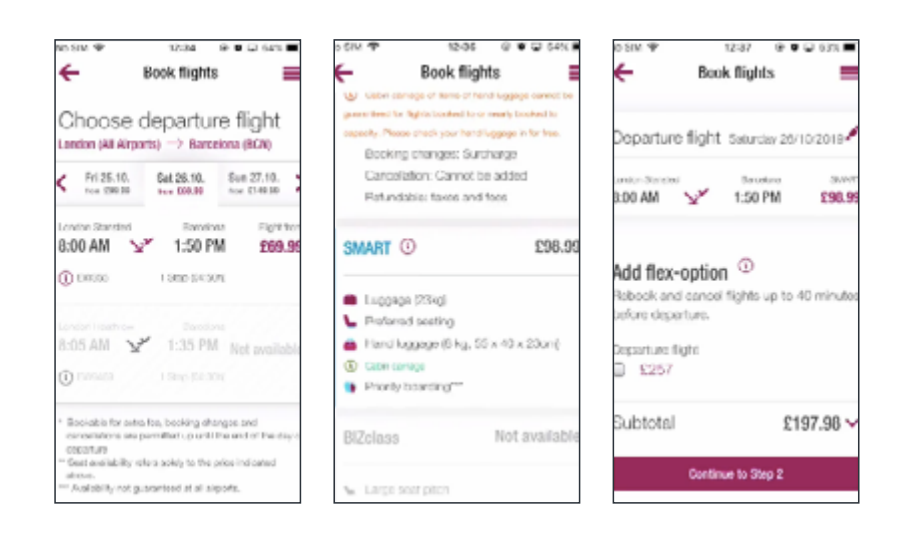

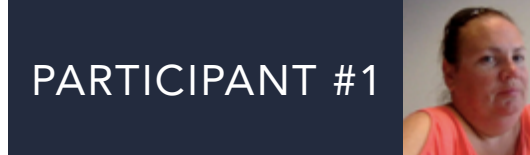

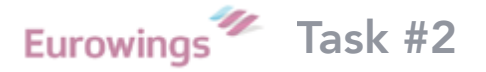

- Screen shows the flight summary and prices for one person, but a total cost amount for two people at the bottom of page.. This is understood by participant #1.
- Clicks 'booking luggage', lists that 23kg luggage is included in price, so participant # doesn't add more.
- Clicks 'choose seats', brought to a screen asking her to select seats for departure and transfer flight.
- Participant #1 **annoyed** as doesn't recall seeing transfer listed before. Has **lost trust** in the app and wouldn't proceed, notes that it is **misleading**.
- When asked to complete booking goes back and finds 'one stop' listed on initial page, but not noticeable.

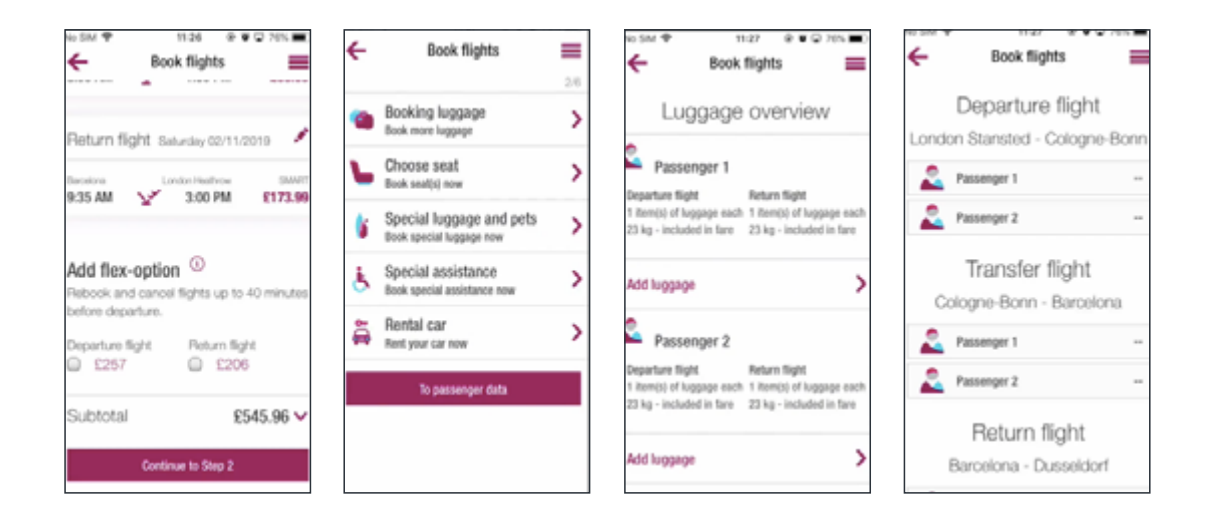

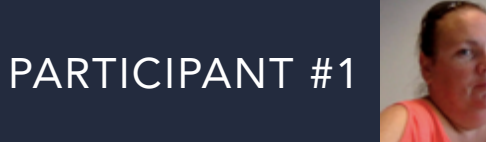

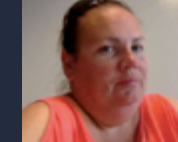

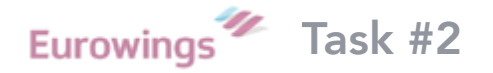

- Continues to book seats, assumes only blue seats are free as pink text says only available with biz class.
- When choosing seat an icon is placed onto it so can easily place second passenger beside them.
- Notes it would be **helpful if app could automatically remember your chosen seats** for each flight.
- Participant #1 clicks apply, and leaves special luggage and rental car options as not needed.

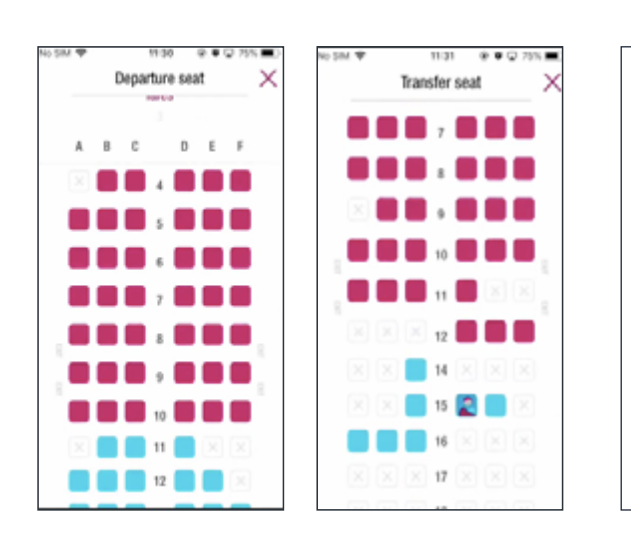

- Experience was fine, other than 'hidden' flight transfer, suggests there should be an option where you can **search for direct flights only**.
- Lots of info on homepage, **better if options were compact** rather than having to go into both 'low fare calender' and 'book flights' separately.
- Liked **simple fare comparison structure**, more likely to upgrade..

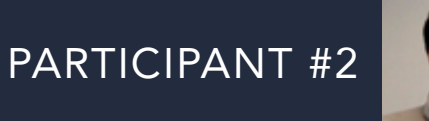

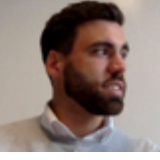

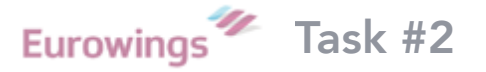

• Goes into select seats and notices there is a transfer flight. Doesn't remember seeing anything about a stopover so feels **confused**, and **annoyed** with the app for not notifying him of this before he had gone through whole process.

• He would cancel and look for a flight elsewhere.

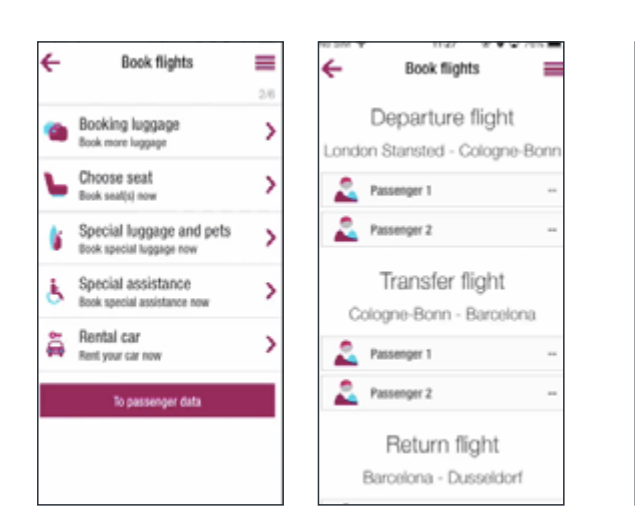

- A **confusing** experience, didn't realise he wasn't booking direct flight.
- Liked the way fare information was displayed, although it wasn't clear that you had to select each flight to see this information.
- Didn't like the app showing flights/fares that weren't available, this was **unnecessary info**. and made app busy.

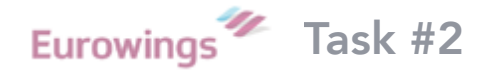

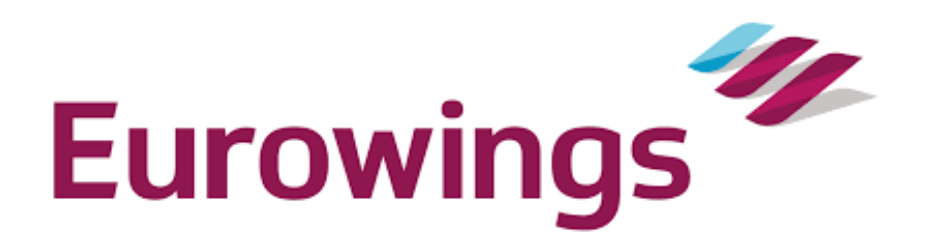

### Main points of action

- Both participants stated that they were presented with a lot of options on homepage, some of which was irrelevant.
- Fare options were clear, but it wasn't clear that the user had to select a flight before viewing them.
- Both participants incredibility frustrated with the app for not making stopover clear, until the end of the booking process, and would not proceed with the booking.